# **Entering Field Data**

## Contents

| Entering Field Data              | 1  |
|----------------------------------|----|
| Line-point Intercept with Height | 4  |
| Plot-level Species Richness      | 8  |
| Canopy Gap Intercept             | 10 |
| Soil Stability                   | 13 |
| Rangeland Health Indicators      | 16 |
| Up Next                          |    |
| Contacts                         | 18 |

#### **Entering Field Data**

The process for entering data for any of the methods starts the same way: by selecting a plot and specifying the method for entering the data. 1. Click the Enter/Edit Data button to open the Enter/Edit Data

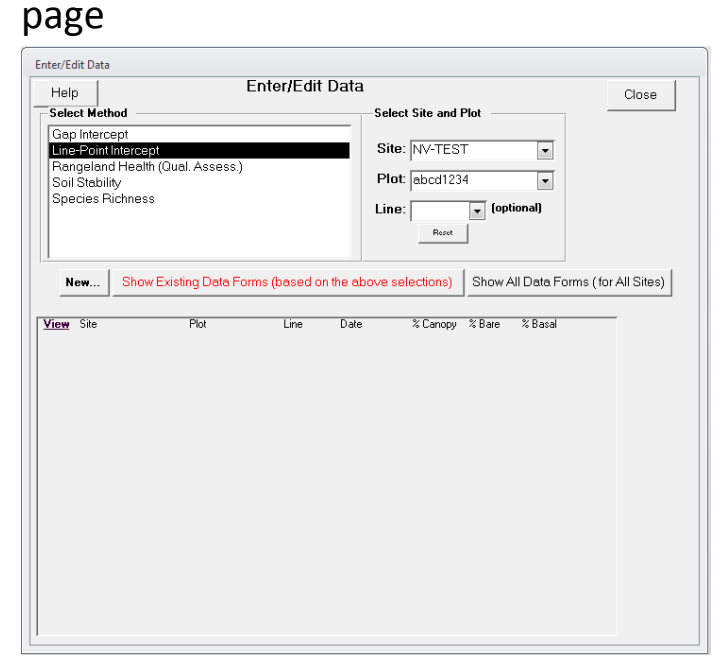

2. Select the site and plot you want to enter data for and select the method being used to collect the data. If you had a site and plot selected before clicking Enter/Edit Data it will already be selected here. The list at the bottom of the page will be blank if there are no data already collected for the method you selected. Once data have been collected at a plot, summaries of the data will be displayed.

| nter/Edit Data                                                                              | C                            | ntor/Edit Data     |                                               |                                     | 1                 |
|---------------------------------------------------------------------------------------------|------------------------------|--------------------|-----------------------------------------------|-------------------------------------|-------------------|
| Help<br>Select Method                                                                       |                              |                    | Select Site and F                             | Plot                                | Close             |
| Gap Intercept<br>Line-Point Interce<br>Rangeland Healt<br>Soil Stability<br>Species Richnes | pt<br>h (Qual. Assess.)<br>s |                    | Site: NV-TEST<br>Plot: abcd1234<br>Line: Rest | 4 v<br>(optional)                   |                   |
| New Shov                                                                                    | v Existing Data Form         | ns (based on the a | bove selections)                              | Show All Data Form:<br>%Bare %Basal | s (for All Sites) |
| NV-TEST                                                                                     | abcd1234                     | 1 4                | /21/2011 71                                   | 0                                   |                   |
|                                                                                             |                              |                    |                                               |                                     |                   |
|                                                                                             |                              |                    |                                               |                                     |                   |
|                                                                                             |                              |                    |                                               |                                     |                   |
|                                                                                             |                              |                    |                                               |                                     |                   |
|                                                                                             |                              |                    |                                               |                                     |                   |

3. Click the **New** button to start collecting data for the selected method.

The following sections describe data entry for each method separately.

### Line-point Intercept with Height

After selecting Line-Point Intercept method and clicking **New** in the **Enter/Edit Data** window, you must first specify the plot-default values for line-point intercept and then start entering the data.

 Verify the correct values for the line-point intercept attributes (e.g., metric or English units, line length, point spacing interval).

| lot Defaults                     | Restore all Defaults                                                                           | Cancel OK                                                |
|----------------------------------|------------------------------------------------------------------------------------------------|----------------------------------------------------------|
| Data collected is: 📀 metric  ි e | nglish Line Length: 25 m                                                                       |                                                          |
| ine-Point Intercept              |                                                                                                |                                                          |
|                                  |                                                                                                |                                                          |
|                                  |                                                                                                |                                                          |
|                                  |                                                                                                |                                                          |
| Choose EITHER Spacing Interval   | DR # of Paces                                                                                  |                                                          |
| Spacing Interval: 50 cm 😺        | # of Paces 0                                                                                   |                                                          |
| Starting Position: 0.5 m         | Apply                                                                                          |                                                          |
|                                  | Height<br>Units                                                                                |                                                          |
| Height Option: ad hoc            | v cm v                                                                                         |                                                          |
| 🗖 Permit nor                     | n-0 Height in Top Canopy, when 'Non                                                            | e'                                                       |
| 🗖 Heights fo                     | r each layer (Top, Lower, and Soil)                                                            |                                                          |
| 🔽 BLM AIM I                      | Herbaceous and Woody heights                                                                   |                                                          |
| 🔽 Show Che                       | ckbox 🗖 Show ShrubS                                                                            | Shape                                                    |
| Checkbox Label: Standing De      | ad                                                                                             |                                                          |
| ☐ Include DS,<br>and a real S    | WA and GR as valid Lower slot choices. It is<br>pecies Code in a Lower slot ONLY if one of the | OK to have 'None' in Top Layer<br>ese codes is above it. |
| ┌── 'Rapid' data-                | entry mode - Lower slots are disabled.                                                         |                                                          |
|                                  |                                                                                                |                                                          |

2. Set the Height Option to "ad hoc" and check the box for "BLM AIM Herbaceous and Woody heights". This will allow you to enter height information at whatever interval is appropriate for your sampling. If you are entering Assessment, Inventory, and Monitoring project data, you can instead set the Height Option to "every 5<sup>th</sup>".

| Line-Point Inte | ercept 📊       | nlock Lock     | Help on Codes    |              | Delete Form  | Close        |
|-----------------|----------------|----------------|------------------|--------------|--------------|--------------|
| Site: NV-TEST   | Edit Dir       | ection: 0 degr | ees Recorder: J. | ason Karl    | ▼ Start      | Point        |
| Plot: abcd1234  | Species Line L | ength: 50 m    | Observer: Ja     | ason Karl    | ▼ first      | point 💌      |
| Line: 1         | Spacing Ir     | iterval: 1 m   | Data Entry:      |              | <b>-</b> 0   | uick Data    |
| Date: 4/21/2011 | Height C       | ption: ad hoc  | Error Check:     |              | <b>-</b>     | Entry        |
| 1               |                |                |                  | People       |              |              |
|                 |                |                |                  |              |              |              |
| Pos Top Layer   | Lower Code 1   | Lower Code 2   | Lower Code 3     | Lower Code 4 | Soil Surface |              |
|                 |                |                | -                |              |              | 1            |
| Height (cm)     |                |                |                  |              |              |              |
| 2               |                |                | -                |              |              |              |
| Height (cm)     |                |                |                  |              |              | <del>.</del> |
| Height (cm)     |                |                |                  |              |              |              |
|                 |                |                |                  |              |              | Т            |
| Height (cm)     |                |                |                  |              |              | -            |
| 5               |                |                | ,<br>            |              |              | 1            |
| Height (cm)     |                |                |                  |              |              | -            |
| 6               |                | -              | •                |              |              |              |
| Height (cm)     |                |                |                  |              |              |              |
| 7               | -              |                | -                |              |              | 1            |
| Height (cm)     |                |                |                  |              |              |              |
| 8               |                |                |                  |              |              |              |
| Height (cm)     |                |                |                  |              |              |              |
|                 |                |                |                  |              |              |              |

#### 3. Click **OK** to proceed to the data entry screen.

- 4. Specify the **Line**, **Recorder**, **and Observer**. The data entry controls on this form will be locked until these three attributes are filled in.
- 5. You can enter LPI data directly in this screen by using the dropdown boxes that correspond to the point along the transect (Pos) and the canopy layer (e.g., Top, Lower Code 1, Soil Surface). Refer to the Monitoring Manual (Herrick et al. 2009) for details on how data should be collected and recorded. Heights for each canopy layer may be recorded as well. While this default form is convenient for viewing and quickly verifying LPI data, it is cumbersome for actually entering the data. The Quick Data Entry form works much better for entering LPI data in the field.
- 6. Click on the **Quick Data Entry** button to open the quick data editor. The quick data editor is organized very differently from

the standard LPI form. The page displayed on the Quick Data Editor corresponds to a single point along the transect. The point (position) number is displayed at the top-left of the page.

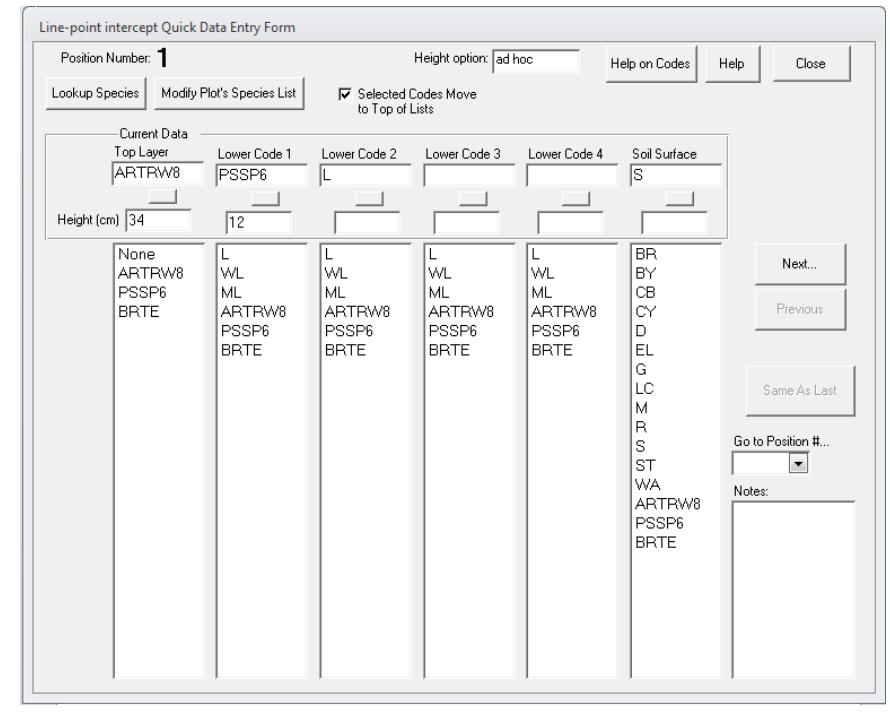

- 7. Click on plant species' codes to add them to the current point's data record. At a minimum, a **Top Layer** and **Soil Surface** must be specified. If plant canopies are encountered, a top canopy must be specified and then additional canopy layers in the order hit, from one to four.
- Click Next to go to the next LPI point on the transect. Use the Next, Previous, and Go to position # controls to navigate to different points along the transect.
- 9. Record the height of the different canopy layers as specified in the AIM protocol.
- 10. Click on the **Modify Plot's Species List** button if you encounter a species that is not in the plant list. You can modify the plot species list and add new species encountered.

- 11. Click on **Help on Codes** for explanations of what the standard LPI codes (e.g., L, BR, S, R) are.
- 12. Click on the **square button** below each canopy layer data box to clear the data entry for that canopy layer.
- 13. Click **Close** when you have recorded data for all points along the transect. This will return you to the standard LPI form.
- 14. Click **Close** when you are done entering the LPI data for that transect to return to the Enter/Edit Data page.
- 15. Repeat these steps for the additional transects.

## **Plot-level Species Richness**

The total list of species occurring on a plot is one of the core indicators of the AIM strategy. This is accomplished by a plot-level inventory after the LPI data have been collected.

- 1. Select the Species Richness method and the appropriate site and plot in the Enter/Edit Data page.
- 2. Click **New** to create a species richness record for the plot. This will open the richness Plot Defaults page.
- 3. Choose "AIM" from the **Method** drop-down list and set the **# of Sub-Plots** to "1". Check the box under Container Sub-Plot, change the shape to circular, and set the radius of the plot according to your plot dimensions. These settings follow the AIM protocol recommendations.

|                                       | Plot Defaults                                                                                         |           |
|---------------------------------------|----------------------------------------------------------------------------------------------------|-----------|
| Plot Defaults                         | Restore all Defaults                                                                                  | Cancel OK |
| Species Richness                      |                                                                                                    |           |
| Help<br>Sub-Plot Sizes are:<br>Metric | Container Side1 or<br>Sub-Plot Radius Side2 Area<br>Sub-Plot Shape Meters (Sqm)<br>1 17 130 30 2827.4 |           |
| Method:<br>AlM                        |                                                                                                    |           |
|                                       |                                                                                                    |           |

4. Click **OK** to open the Richness data page.

5. Enter the **Recorder, Observer, and Line**. The data entry fields on the form will be locked until these are filled in. In the case of the AIM protocol, richness is estimated at the plot level, and not for individual transects. In this case, just choose line (transect) 1 for recording the richness data, but actually count species over the entire plot.

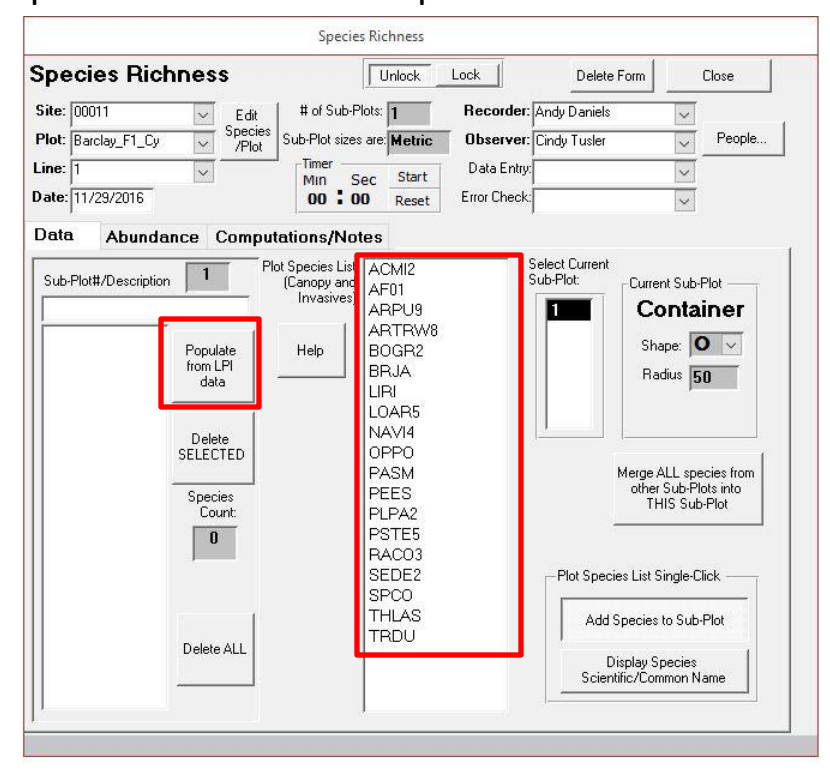

- 6. Click on species in the plot species list (center column) that you observe in the plot. The plant codes for these species will be recorded in the plot richness field at the left. You can also add species that you observed in LPI by clicking on the "Populate from LPI data" button.
- Click Close when you are done recording species that occur in the plot.

# **Canopy Gap Intercept**

Canopy Gap Intercept is also a core method of the AIM strategy. This method is implemented on the same transects as LPI and can be done quickly following LPI by reading the transect backwards (i.e., LPI starts from 0 and reads along increasing distances, gap intercepts starts at the maximum distance away from the origin and reads back down the tape toward the plot center).

- 1. Select the Gap Intercept method and the appropriate site and plot in the **Enter/Edit Data** window.
- 2. Click **New** to create a gap intercept record for the plot. This will open the gap intercept Plot Defaults page.

| lot Defaults                          |                      |        |    |
|---------------------------------------|----------------------|--------|----|
| Plot Defaults                         | Restore all Defaults | Cancel | ОК |
| Data collected is: remetric C english | Line Length 50 m     |        |    |
| Minimum Gap 20 cm                     |                      |        |    |
| Data to be Collected Canopy Gap only  | ×                    |        |    |
|                                       |                      |        |    |
|                                       |                      |        |    |
|                                       |                      |        |    |

3. Set the **Data to be Collected** drop-down box to "Canopy Gap only."

4. Click **OK** to go to the gap intercept data collection page.

| Gap Intercept                                                                                                    |                                                                                      |                                                                                               |
|----------------------------------------------------------------------------------------------------|--------------------------------------------------------------------------------------|-----------------------------------------------------------------------------------------------|
| Gap Intercept Unlock Lock                                                                                                    | Delete F                                                                             | orm Close                                                                                     |
| Gap intercept       Unlock       Lock         Site:       NV-TEST       Edit       Line Length:       50 m         Plot:       abcd1234       Plot       Minimum Gap:       20 cm         Line:       1       Plants that stop a gap:       Date:       Annual Forbs         Date:       4/21/2011       Parts that stop a gap:       Other         Data:       Computations/Notes       Other       Other         Start       End       Gap Size       Other         4950       4910       40       4875       4750         4875       4750       125       Image:       Image: | Dete F<br>Recorder: Jason Karl<br>Observer: Jason Karl<br>Data Entry<br>Error Check: | Canopy Gap<br>Jata direction<br>High to Low v<br>Basal Gap data<br>direction<br>Low to High v |

- 5. Enter the **transect number**, **observer**, **and recorder** to unlock the gap intercept form.
- 6. Select perennial plants, annual grasses, and annual forbs for **Plants that stop a gap**
- 7. Check the Canopy Gap data direction settings. If reading the transect backwards after reading LPI, set this to "High to Low." This must be done before entering data or DIMA will flag your start and stop values as invalid
- 8. Record the start and stop locations (i.e., distance from the origin of the transect) of canopy gaps in the form. Every time you enter values for a canopy gap a new row is added to the form.
- 9. NOTE THAT THE CANOPY GAP FORM RECORDS GAPS IN **CENTIMETERS OR INCHES**.

10. Click **Computations/Notes** to check the data.

| Gap Intercept       Unlock       Delete Form       Close         Site: JM-Test       Edit       Line Length: 50 m       Recorder: Genevieve Tucker       People         Plot:       I       Image: Plants that stop a gap:       Observer: Genevieve Tucker       Image: People         Date:       I/28/2013       Image: Plants that stop a gap:       Image: Plants that stop a gap:       Data Entry       Image: People         Date:       I/28/2013       Image: Plants that stop a gap:       Image: Plants that stop a gap:       Image: Plantsthat stop a gap:       Image: Plants that stop a gap: |
|----------------------------------------------------------------------------------------------------|
| Site:     JM-Test     Edit<br>Species     Line Length:     50     m     Recorder:     Generieve Tucker     w       Plot:     1     Image: Species     0     cm     Observer:     Generieve Tucker     w       Date:     1     Image: Species     Peretrial Plants     F     Annual Forbs     Data Entry:     w       Date:     1/28/2013     Image: Species     Other     Data Entry:     w       Date:     1/28/2013     Image: Species     Other     Error Check:     w       Data     Computations/Notes     Canopy Gap       2550     51-100     101-200     >200     Gaps       345     496     512     212     - sum (cm) -       6.9     9.9     10.2     4.2     - % of line -                                                                                                    |
| Line:         Image: Transmitter         Data Entry:         Image: Transmitter           Date:         T/28/2013         Image: Transmitter         From Check:         Image: Transmitter           Data:         Computations/Notes         Image: Transmitter         Error Check:         Image: Transmitter           Data         Computations/Notes         Image: Transmitter         Error Check:         Image: Transmitter           Calo         Recealc now         Image: Transmitter         Error Check:         Image: Transmitter           Calo         Recealc now         Error Check:         Image: Transmitter         Image: Transmitter           Calo         Recealc now         Error Check:         Image: Transmitter         Image: Transmitter           Calo         Recealc now         Error Check:         Image: Transmitter         Image: Transmitter           Calo         Recealc now         Error Check:         Image: Transmitter         Image: Transmitter           Calo         Recealc now         Error Check:         Image: Transmitter         Image: Transmitter           Calo         Recealc now         Error Check:         Image: Transmitter         Image: Transmitter           Galo         9.9.9         10.2         2.20         Error Check:         Image:                                                                                                    |
| Computations/Notes           Calc<br>Details         Recalc now           Canopy Gap           25:50         51-100         101:200         >200         Gaps           345         496         512         212         - sun (cm) -           6.9         9.9         10.2         4.2         - % of line -                                                                                                    |
| Calc<br>Details         Recalc now           Canopy Gap           2550         51-100         101-200         >200         Gaps           345         496         512         212 - sum (cm) -           6.9         9.9         10.2         4.2         - % of line -                                                                                                    |
|                                                                                                    |
| Notes:                                                                                                    |

11. Click **Close** to save your data and return to the Enter/Edit Data page when you have finished recording canopy gaps for the transect.

## **Soil Stability**

The soil stability test is a contingent method for the AIM strategy and is only measured when there is reason to believe that erosion is a factor at the plot. This is assumed to be true for land within the contiguous 48 states. Refer to the Monitoring Manual (Herrick et al. 2009) for detailed instructions on implementing this method.

- 1. Select the Soil Stability method and the appropriate site and plot in the **Enter/Edit Data** window.
- 2. Click **New** to create a soil stability record for the plot. This will open the soil stability Plot Defaults page.

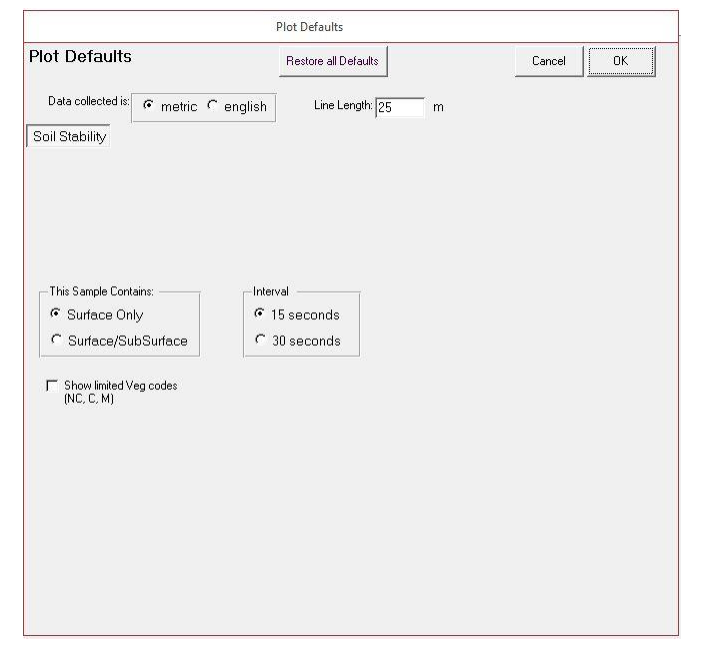

3. Verify that the settings are for "Surface Only" with an interval of 15 seconds.

- Soil Stability Delete Form Soil Stability Unlock Lock Close Site: NV-TEST Recorder: Jason Karl • -Edit Help for Rating Values.. Observer: Jason Karl Plot: abcd1234 Species
   /Plot • People.. Data Entry: -Date: 4/21/2011 Error Check: • Box # 1 
  Checkboxes indicate 'Hydrophobic' sample Line [ Line Line Line In Dip Pos Veg Dip # In Dip Pos Vea Pos Veg Pos Veg ▼ 0:00 5:00 ▼ F ▼ 0:45 5:45 ▼ F ▼ 1:30 6:30 ▼ F - 2 💌 0:15 5:15 🔍 🗖 **v** 1:00 6:00 **v r** 1:45 6:45 **.** 2 ▼ 0:30 5:30 ▼ F ▼ 1:15 6:15 ▼ F ▼ 2:00 7:00 - 2 ► 4
- 4. Click **OK** to proceed to the data collection page.

- 5. Specify the **Recorder and Observer** to unlock the form.
- 6. Prepare soil samples and record the position of each sample in the test kit and the type of vegetation from each sample. The data form provides the times at which samples should be submersed in water and dipped.
- 7. Begin the soil sampling and record the stability values for each sample in the **#** column drop-down boxes.

- Soil Stability Soil Stability Unlock Lock Delete Form Close Recorder: Genevieve Tucker Edit Species /Plot Site: JM-Test \* Observer: Genevieve Tucker Plot: 1 Help for Rating Values. ~ People... Data Entry: ۷ Date: 1/28/2013 Error Check: ~ Computations/Notes Data Average Stability Calc Details 
   All Samples Taken
   Protected Samples
   Unprotected Samples
   No Veg Specified

   Surface
   Surface
   Surface
   Surface
   Surface

   4.8
   3.3
   5.3
   0.0
   Recalc now... Plot Avg: 4.8 3.0 5.8 0.0 5.3 1 Line Avgs: 3.3 0.0 3.6 4.0 5.3 0.0 5.3 0.0 Plot Avg. Stability by Veg Class Notes: % of Samples = 6 Surface Sub-surface Surface NC 53% **G** 0.0 Recalc now F 0.0 Sh 3.3 T 3.0 Sh
- 8. Click **Computations/Notes** to check the data.

 Click Close when you are finished to return to the Enter/Edit Data window.

#### **Rangeland Health Indicators**

The 17 indicators described in Interpreting Indicators of Rangeland Health (Pellant et al. 2005) are a qualitative assessment technique. While they are not officially part of the AIM strategy core methods (but do consider some of the AIM strategy indicators in a qualitative sense), it is common for the Rangeland Health Indicators to be assessed at sites where the AIM Strategy quantitative monitoring is also taking place. The following steps illustrate how to record the rangeland health indicators in DIMA.

- 1. Select the **Rangeland Health (Qual. Assess.)** method and the appropriate site and plot in the **Enter/Edit Data** window.
- 2. Click **New** to create a Rangeland Health evaluation for the plot. This will open the Rangeland Health page.

| Rangeland Health (C                                                                                                    | Qual. Assess.)                                                                                                    | Delete Form Close |
|----------------------------------------------------------------------------------------------------|----------------------------------------------------------------------------------------------------|-------------------|
| Site: 00011 V<br>Plot: Barclay_F1_Cy V<br>Date: 11/29/2016                                                                                                    | Edit pecies Recorder: Reference She Observer: People I People I                                                                                                    | et Open PDF       |
| Evaluation Area Evaluation<br>Aetial Photo:<br>Site Photo Taken?<br>Evaluation Area Size:<br>Ditletia used to select this<br>particular evaluation area as<br>REPRESENTATIVE: | Attribute Ratings      Attribute Ratings      Composition (indicators 10 and 12) based on:         Annal Production         Cover Produced During Current Year         Biomass |                   |

3. Enter in pertinent information on the **Evaluation Area** tab. The Ecological Site for the plot should have already been defined when you created the plot. If it was not, close this form and go back to the plot form and define the ecological site for the plot.

4. Click on the **Evaluation Sheet** tab.

| Site: NV- | TEST                                 | -          | Edit             | Ecol Site: | R023  | <y501< th=""><th>OR /</th><th>SHALLOW</th><th>LOAM 16-25 PZ</th></y501<> | OR /                                      | SHALLOW  | LOAM 16-25 PZ                   |
|-----------|--------------------------------------|------------|------------------|------------|-------|--------------------------------------------------------------------------|-------------------------------------------|----------|---------------------------------|
| lot: abc  | :d1234                               | -          | Species<br>/Plot | Becorder   | Laura | Kad                                                                      |                                           |          | -Reference Sheet                |
| ate: 4/2  | 1/2011                               |            |                  | Observer   | Jason | Kall                                                                     |                                           |          | Existing - downloaded from NRCS |
| 1         |                                      |            |                  | UDServer   | Jason | Karl                                                                     |                                           | •        | Sheet Date: Author initiale     |
|           |                                      |            |                  |            | Peo   | ole                                                                      |                                           |          | Sheet Date.                     |
| valuat    | tion Area                            | Evalua     | tion Sh          | eet Attri  | bute  | Rati                                                                     | ngs                                       |          |                                 |
|           | Indicator                            |            |                  |            |       | Rating                                                                   |                                           | Comment  |                                 |
| 1         | Rills                                |            |                  |            |       | SM                                                                       | -                                         | <u> </u> |                                 |
| 2         | Water-flow                           | v Patterns |                  |            |       | м                                                                        |                                           | <u> </u> |                                 |
| 3         | Pedestals                            | and/or To  | erracette        | 5          |       | м                                                                        | ¥                                         |          |                                 |
| 4         | Bare Ground%                         |            |                  | м          | Ţ     | Estimated                                                                | as 45% bare ground from step point method |          |                                 |
| 5         | Gullies                              |            |                  |            |       |                                                                          |                                           |          |                                 |
| 6         | Wind-scoured and/or Deposition Areas |            |                  |            | -     |                                                                          |                                           |          |                                 |
| 7         | Litter Mov                           | ement      |                  |            |       |                                                                          | -                                         |          |                                 |
| 8         | Soil Surfa                           | ce Resista | ance to E        | rosion     |       |                                                                          | -                                         |          |                                 |
| 9         | Soil Surfa                           | ce Loss o  | r Degrad         | ation      |       |                                                                          |                                           |          |                                 |
| 10        | Plant Com                            | munity Co  | mpositio         | n          |       |                                                                          | -                                         |          |                                 |
| 11        | Compactio                            | on Layer   |                  |            |       |                                                                          |                                           |          |                                 |
| 12        | Functiona                            | I/Structur | al Group:        | 5          |       |                                                                          | Ţ                                         |          |                                 |
| 13        | Plant Mort                           | tality/Dec | adence           |            |       |                                                                          | -                                         |          |                                 |
| 14        | Litter Amo                           | unt        |                  |            |       |                                                                          | -                                         |          |                                 |
| 15        | Annual Production                    |            |                  |            | -     |                                                                          |                                           |          |                                 |
| 16        | Invasive Plants                      |            |                  |            | Ţ     |                                                                          |                                           |          |                                 |
| 17        | Reproduct                            | tive Capal | bility of P      | erennial P | ants  |                                                                          | Ţ                                         |          |                                 |

- 5. Fill in the ratings for the 17 indicators using the drop-down boxes. Provide adequate comments to document your rationale for the ratings you chose.
- 6. Click on the **Attribute Ratings** and click **Recalc Now** tab when you are finished to see the overall site ratings. Note that the recalculation will have errors if one of the indicators is left blank.

| Rangeland Health (Qual. Assess.)                   |                                               |
|----------------------------------------------------|-----------------------------------------------|
| Rangeland Health (Qual. Assess.)                   | Delete Form Close                             |
| Site: Rangeland Health V Edit Ecol Site: UNKNOWN   |                                               |
| Plot: A-01 /Plot Recorder: Genevieve Tucker V      | Reference Sheet                               |
| Date: 1/29/2013 Observer: Genevieve Tucker 💌       | Existing - downloaded from NRCS      Open PDF |
| People                                             | Sheet Date: 1/29/2013 Author initials: GT     |
| Evaluation Area Evaluation Sheet Attribute Ratings |                                               |
| Bating Call/City Underlands Distin                 | Attribute Evaluation Method:                  |
| Descriptions Stability Function Integrity          | Manual (preponderance of evidence)            |
| Hecalc Average Ratings: NS NS NS                   |                                               |
|                                                    |                                               |
| Comments:                                          |                                               |
|                                                    |                                               |
|                                                    |                                               |
|                                                    |                                               |
| Attribute Rating Justifications                    |                                               |
| Soil/Site Stability Hydrologic Function            | Biotic Integrity                              |
| Help 9 11                                          |                                               |
|                                                    | 17 Indicators                                 |
| 6 8                                                | 16                                            |
| 4 4                                                | 13                                            |
|                                                    | 9                                             |
| ET ME M SM NS ET ME M SM NS                        | FT ME M SM NS                                 |
|                                                    |                                               |

7. Assign final ratings and include comments for *each one* justifying the conclusions.

#### 8. Click **Close** when finished to return to the Enter/Edit Data page.

#### **Up Next**

- 1. Importing Data from another Database
- 2. Merging Databases
- 3. Trouble Shooting DIMA
- 4. Loading Excel spreadsheets into DIMA
- 5. Core Indicator Reports
- 6. Create a shapefile from DIMA

#### **Contacts**

Sarah McCord at the Jornada Experimental Range (smccord@nmsu.edu)

Emily Kachergis at the National Operations Center (<a href="mailto:ekachergis@blm.gov">ekachergis@blm.gov</a>)

Baili Foster (bfoster@blm.gov)